Upute za preuzimanje potvrde o trenutnom statusu školovanja iz mobilne e-Dnevnik aplikacije za učenike

- 1. Prijavite se svojim AAI identitetom.
- 2. U gornjem desnom uglu odaberite glavni izbornik.

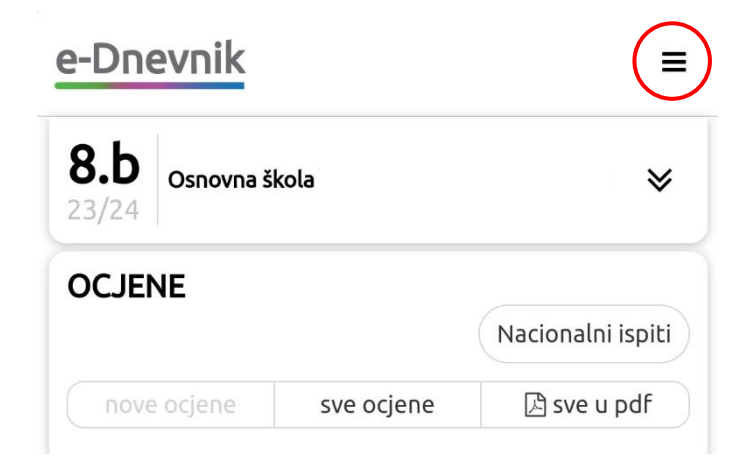

Nakon toga otvara se popis opcija. Odaberite ISPIS POTVRDA.

| e-Dnevnik |                       | 8           |
|-----------|-----------------------|-------------|
|           | POČETNA STRANICA      | *           |
|           | OSOBNI PODACI         | <b>A</b> == |
|           | ISPIS POTVRDA         |             |
|           | POSTAVKE NOTIFIKACIJA |             |
|           | ODJAVA                |             |

Nakon odabira ove opcije otvara se izbornik za ispis potvrda.

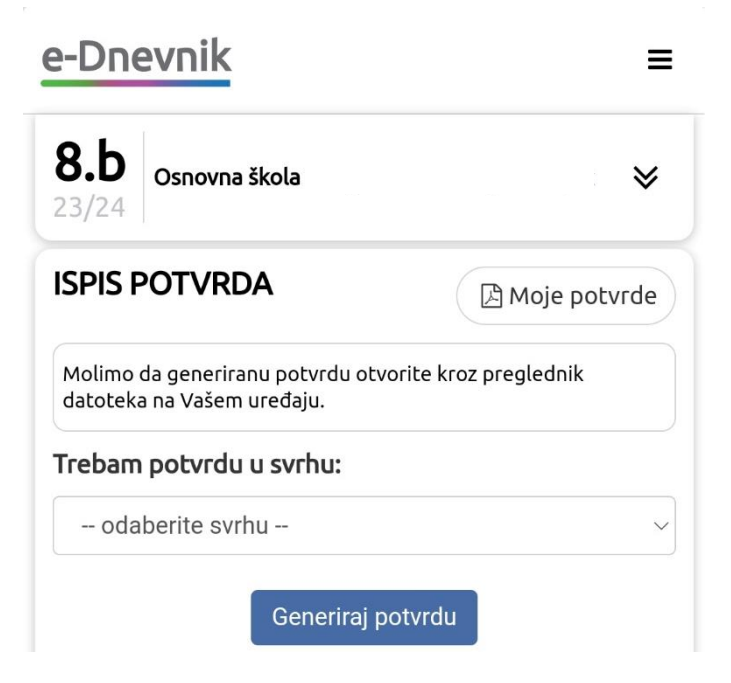

Sljedeći korak je odabir svrhe za koju je potvrda potrebna.

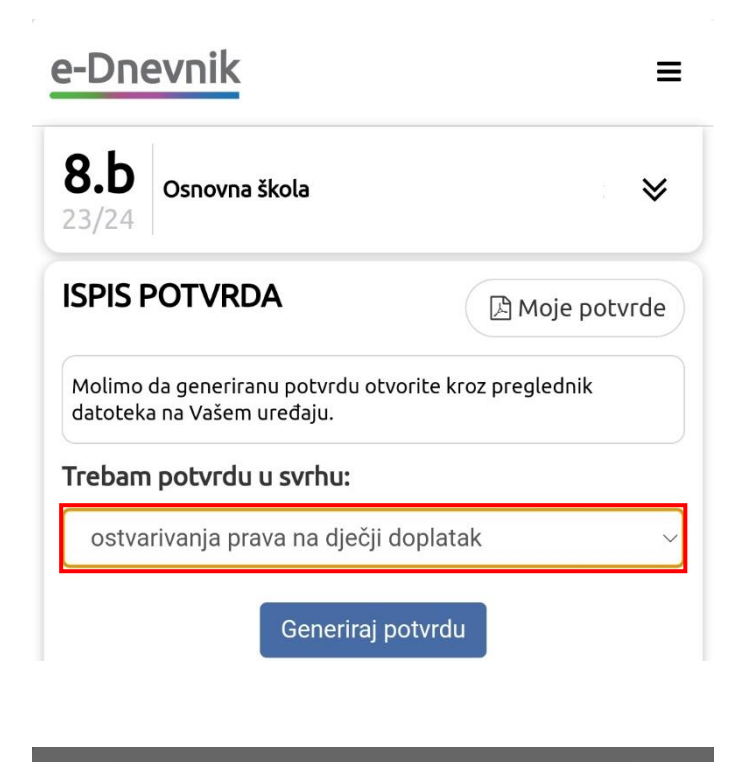

| e-D                     | odaberite svrhu                                             | ≡   |
|-------------------------|-------------------------------------------------------------|-----|
| 23/2                    | ostvarivanja prava na<br>socijalnu skrb                     | *   |
| ISPI:<br>Molir<br>datoi | ostvarivanja prava na<br>dopunsko zdravstveno<br>osiguranje | rde |
| Treba                   | ostvarivanja prava na<br>redovito zdravstveno<br>osiguranje |     |
|                         | ostvarivanja prava na<br>dječji doplatak                    |     |
|                         | ostvarivanja prava na<br>humanitarnu pomoć                  |     |
|                         | ostvarivanja prava na<br>učenički prijevoz                  |     |
|                         | ostvarivanja prava na<br>jednokratnu financijsku<br>pomoć   |     |

Nakon odabira svrhe potrebno je kliknuti na dugme **Generiraj potvrdu** i zatim se potvrda može preuzeti.